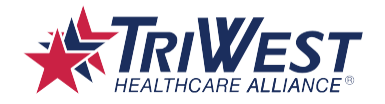

# Registering on the TRICARE West Region Government Portal

**Quick Reference Guide** 

### Introduction

This guide will help you log in and register for TRICARE West Region Government Portal access. This portal supports medical management processes, provides access to reports, dashboards, and MTF Optimization tools, and allows users to review claims, as well as beneficiary and provider information.

# Logging in with your CAC Card

Logging into the Government Portal can be done using a DS Logon user name and password, or a Common Access Card (CAC). The following instructions will guide you through the Government Portal login process using your CAC.

#### Note: This process requires a CAC reader.

1. Go to the <u>TRICARE West Region homepage</u>. Click the Government tab and select the **Register Today** button.

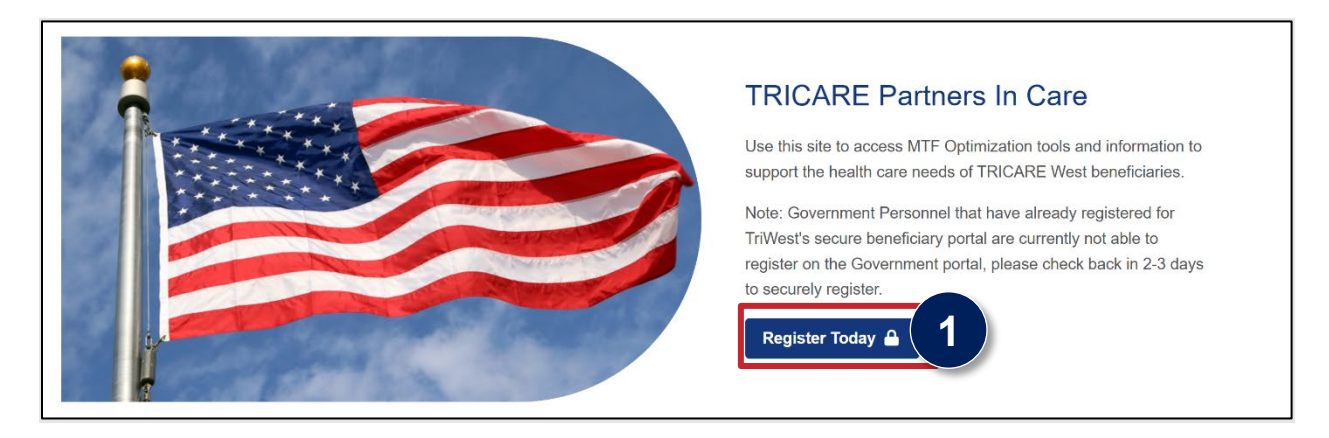

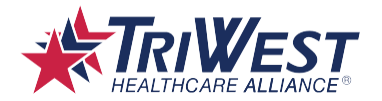

2. On the **Government Self-Service** page, you will encounter a warning, indicating that the Government Portal is not for beneficiary use. Select the **Login with DS Logon** button to continue.

| iover             | rnment Self-Service                                                                                                    |
|-------------------|----------------------------------------------------------------------------------------------------|
| Restr             | ricted Website - Not for Beneficiary Use.                                                                                                    |
| Active<br>to acce | e Duty Service Members (ADSM), Active Duty Family Members (ADFM), retirees and their families, must use <u>Beneficiary Self-Service</u><br>cess their benefit information. |
|                   | Login with DS Logon                                                                                                    |

3. On the DS Logon sign in page, select the **CAC** tab to continue.

|                    | DS Logon         | CAC              | 3             |  |
|--------------------|------------------|------------------|---------------|--|
|                    | Username *       |                  |               |  |
|                    | Current Passwo   | rd * 🔘           |               |  |
|                    | Lc               | ogin             |               |  |
|                    | Forgot Username? | Forgot Password? |               |  |
|                    | You ca           | an also:         |               |  |
| Create New Account | Activate Accoun  | t Manage Account | Need Support? |  |

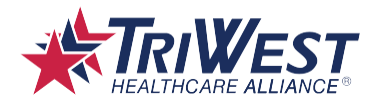

4. With your CAC card securely entered into your CAC card reader, select **Login**.

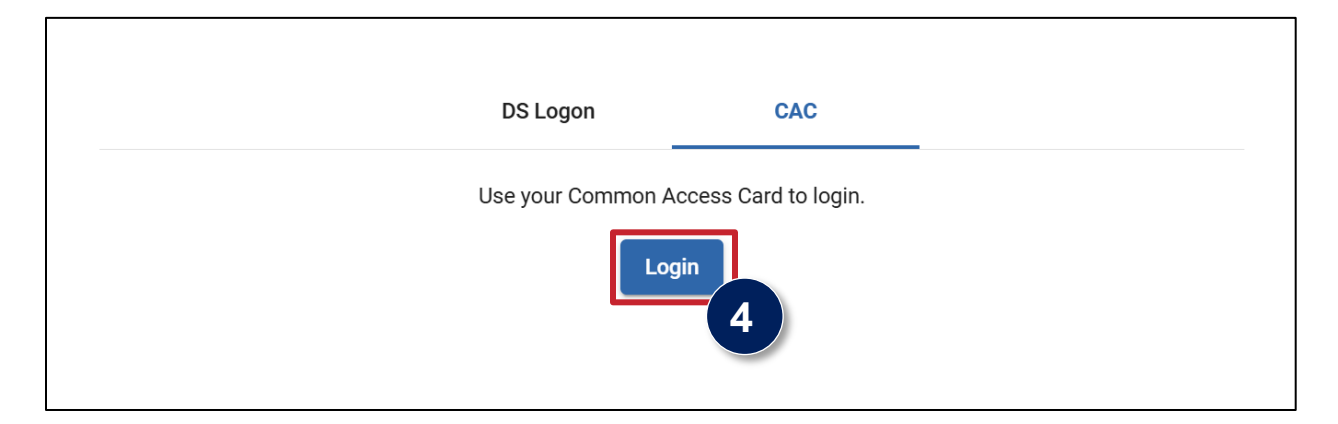

5. Your computer system will prompt you to select a certificate that is being read from your CAC reader. Select the certificate and then select **OK**.

| Subject |              | Issuer       | Serial |  |
|---------|--------------|--------------|--------|--|
|         | v.1155145419 | DOD ID CA-73 | 0AE818 |  |
|         |              |              |        |  |
|         |              |              |        |  |
|         |              |              |        |  |

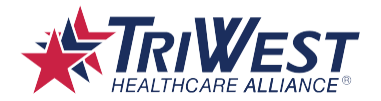

6. When prompted, enter the **PIN** number associated with your CAC card and select **OK**. *Note: Visit the <u>Managing Your Common Access Card Website</u> if you forget your PIN number for steps on selecting a new PIN.* 

| •     | Windows Security                              | × |
|-------|-----------------------------------------------|---|
| Sm    | art Card                                      |   |
| Pleas | se enter your PIN.                            |   |
| 6     | PIN<br>PIN<br>Click here for more information |   |
|       | OK Cancel                                     |   |
|       | OK Cancel                                     |   |

7. Verify your **Contact Information**. Select **Edit** to make any changes or select **Continue** to begin the Self-Service Registration.

**Note:** To update your Primary Personal Email or Primary Phone Number, you must provide your DOD ID Number or Social Security Number to submit.

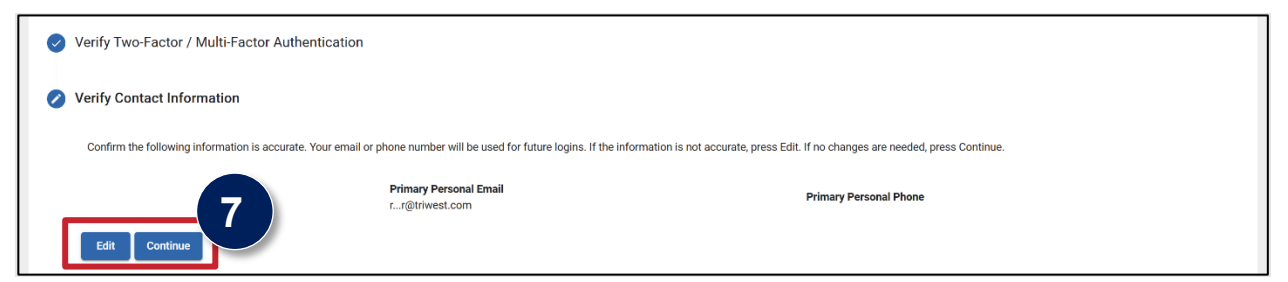

8. On the Authentication page, select **Continue**.

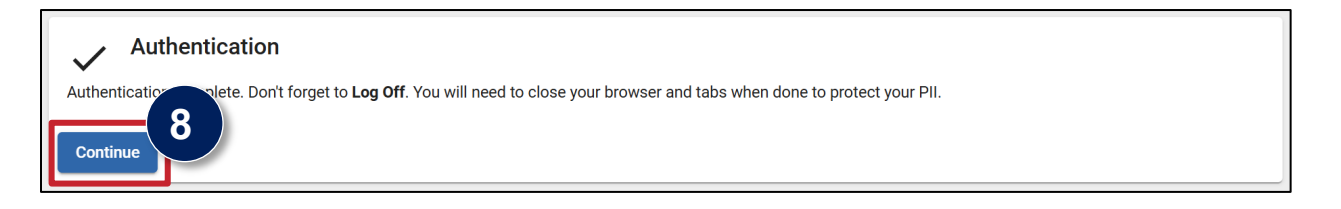

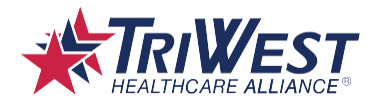

9. To continue into the registration process, select **Continue to DS Logon** on the following page and follow the prompts.

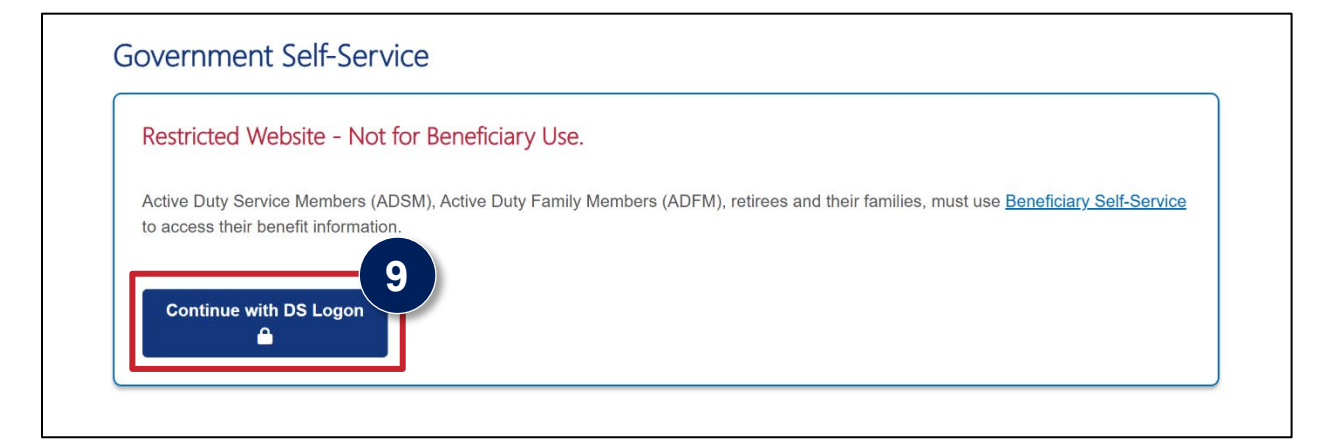

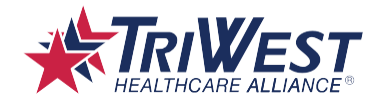

# Logging in with your DS Logon Account

Logging into the Government Portal can be done using DS Logon or a CAC card. The following instructions will guide you through the Government Portal login process using the DS Logon method.

1. Go to the <u>TRICARE West Region homepage</u>. Click the Government tab and select the **Register Today** button.

| TRICARE Partners In Care                                                                                                    |
|----------------------------------------------------------------------------------------------------|
| Use this site to access MTF Optimization tools and information to support the health care needs of TRICARE West beneficiaries.<br>Note: Government Personnel that have already registered for TriWest's secure beneficiary portal are currently not able to register on the Government Tal, please check back in 2-3 days to securely register. |

2. On the **Government Self-Service** page, you will encounter a warning, indicating that the Government Portal is not for beneficiary use. Select the **Login with DS Logon** button to continue.

| Government Self-Service                                                           |                                                                                                  |
|-----------------------------------------------------------------------------------|--------------------------------------------------------------------------------------------------|
| Restricted Website - Not for Beneficia                                            | ary Use.                                                                                         |
| Active Duty Service Members (ADSM), Active Duto access their benefit information. | uty Family Members (ADFM), retirees and their families, must use <u>Beneficiary Self-Service</u> |

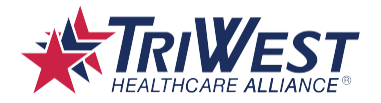

3. On the DS Logon sign in page, enter your **Username** and **Password** into the appropriate fields and select **Login**.

|                    | DS Logon         | CAC              |               |  |
|--------------------|------------------|------------------|---------------|--|
| 3                  | Username *       |                  |               |  |
|                    | Current Password | * ©              |               |  |
|                    | Logi             | n                |               |  |
|                    | Forgot Username? | Forgot Password? |               |  |
|                    | You can          | also:            |               |  |
| Create New Account | Activate Account | Manage Account   | Need Support? |  |

4. Verify your identity using the **Two-Factor Authentication / Multi-Factor Authentication** method provided on the following page and enter the 5-digit PIN in the Authentication PIN field before selecting **Continue**.

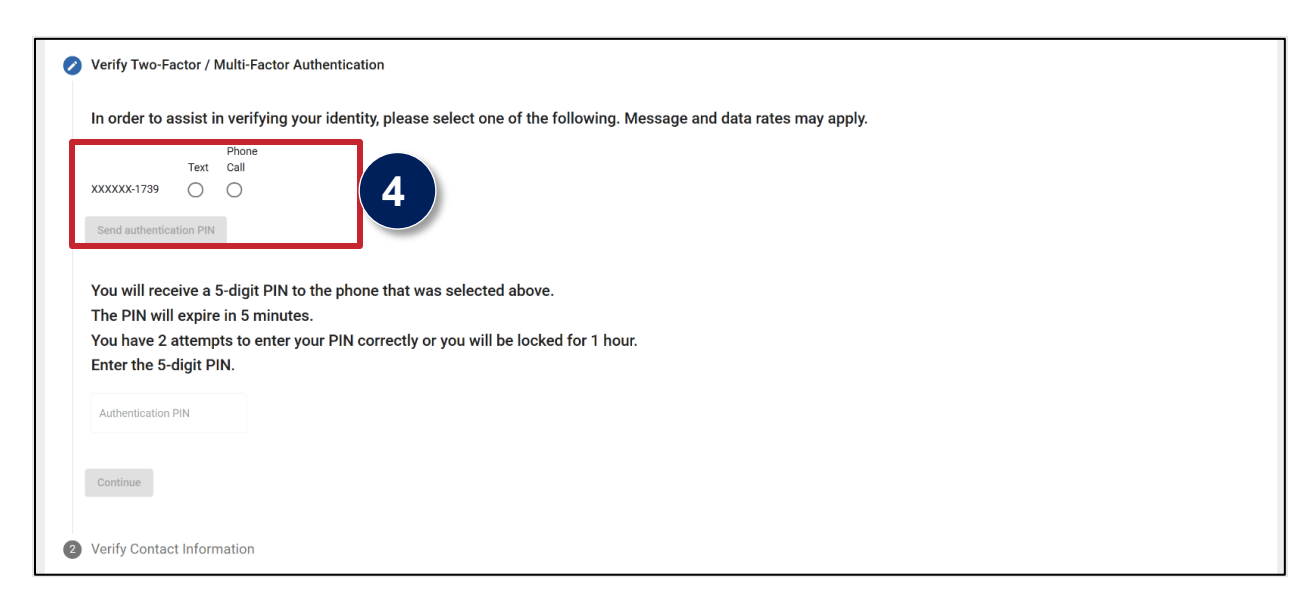

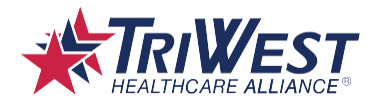

5. Verify your **Contact Information**. Select **Edit** to make any changes or select **Continue** to begin the Self-Service Registration.

**Note:** To update your Primary Personal Email or Primary Phone Number, you must provide your DOD ID Number or Social Security Number to submit.

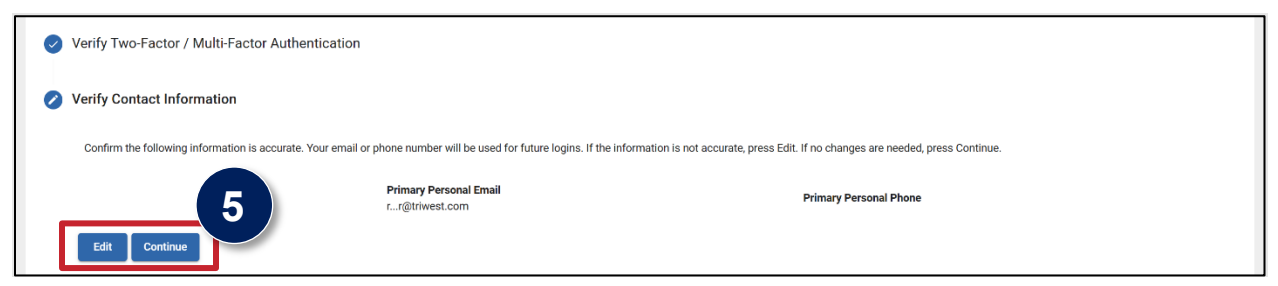

6. To continue into the registration process, select **Continue to DS Logon** on the following page and follow the prompts.

| Government Self-Service                                                                                                    |  |
|----------------------------------------------------------------------------------------------------|--|
| Restricted Website - Not for Beneficiary Use.                                                                                                    |  |
| Active Duty Service Members (ADSM), Active Duty Family Members (ADFM), retirees and their families, must use <u>Beneficiary Self-Service</u> to access their benefit information. |  |
| Continue with DS Logon                                                                                                    |  |
|                                                                                                    |  |

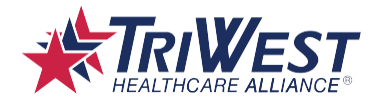

## **Registering for Government Portal Access**

1. Read the statements on the **Privacy** portion of the Self-Service Registration process and select **Continue** at the bottom of the page.

| Step 1 of 3                                                                          |                                                                                                    |
|--------------------------------------------------------------------------------------|----------------------------------------------------------------------------------------------------|
| View Privacy Information                                                             | 1                                                                                                    |
| TriWest Healthcare Alliance Corp. ("Tril<br>under the Health Insurance Portability a | West") is committed to safeguarding your personal information. Our business practices are in full compliance with the privacy requirements<br>and Accountability Act (HIPAA). |
| The TriWest Privacy Policy informs you                                               | about how TriWest protects your personal information when you visit our websites, how we use your information and the choices you have                                        |

- 2. The next step of the Self-Service Registration process requires you to fill out the form in its entirety. Select the most appropriate responses from the drop-down lists and enter the correct information in the required fields.
  - A. Employment Type: select Government Employee, Individual Contractor, or Vendor Contractor from the drop-down list.
  - B. Office Information *Note: If you do not have a Primary DMIS, enter "0000"*
  - C. Supervisor Information *Note:* Only .gov or .mil email addresses are accepted

| Step 2 of 3                                 |                        |                               |
|---------------------------------------------|------------------------|-------------------------------|
| Fields with an asterisk ( * ) are required. |                        | Date of submission: 12/5/2024 |
| Employment type *                           |                        |                               |
| Select One                                  | ~                      |                               |
| Office Information                          |                        |                               |
| Organization *                              |                        |                               |
| Select One                                  | ~                      |                               |
| Primary DMIS *                              | Installation Name *    |                               |
|                                             |                        |                               |
| Supervisor Information                      |                        |                               |
| Supervisor First Name *                     | Supervisor Last Name * |                               |
| 1                                           |                        |                               |

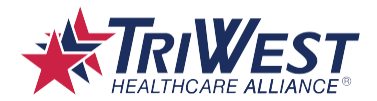

3. At the bottom of the form, complete the **Access Request** section before selecting **Continue**.

| Access Request 3<br>Primary User Type * |   | Reason for Access * |
|-----------------------------------------|---|---------------------|
| Select One                              | ~ |                     |
| Additional DMIS Access                  | • |                     |
|                                         |   |                     |

4. On the following page, review the information entered to ensure that no errors have been made. Use the **Back** button for updates or select the **Submit** button to submit the form.

| Governn   | nent Self-Service Registration 4                                                                                                    |
|-----------|----------------------------------------------------------------------------------------------------|
| Step 3 of | 3                                                                                                    |
|           | Please review the information entered below to ensure no errors have been made. Use the 'Back' button for updates or 'Submit' button to submit the form. |
|           |                                                                                                    |

5. **Congratulations!** Your access request has been successfully submitted. Once submitted, an administrator will review the registration request and authorize or deny access. Please allow up to 48 hours to access the site.

**Note:** Your submitted information is displayed below the confirmation message. An option to **Print** is available at the bottom of the page.

| 01 0 00     |                                              |                                                  |                                                                   |
|-------------|----------------------------------------------|--------------------------------------------------|-------------------------------------------------------------------|
| Step 3 of 3 |                                              |                                                  |                                                                   |
|             |                                              |                                                  |                                                                   |
|             | our access request has been successfully sub | pmitted and is being reviewed by your site admir | nistrator. Please check return in the next 48 hours to access the |
|             | te.                                          |                                                  |                                                                   |

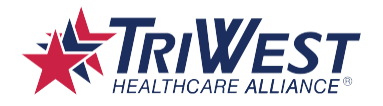

## **Cybersecurity Awareness**

Cybersecurity is crucial for protecting your information. When practicing cybersecurity awareness, it's important to remember:

- TriWest will never call you to ask for your password.
- Ignore suspicious requests for personal information and do not open emails or links from unknown sources.
- Always use secure messaging portals for exchanges and monitor your medical and insurance statements for any signs of fraud.